## Research Workday Town Hall Agenda

December 19th, 2024

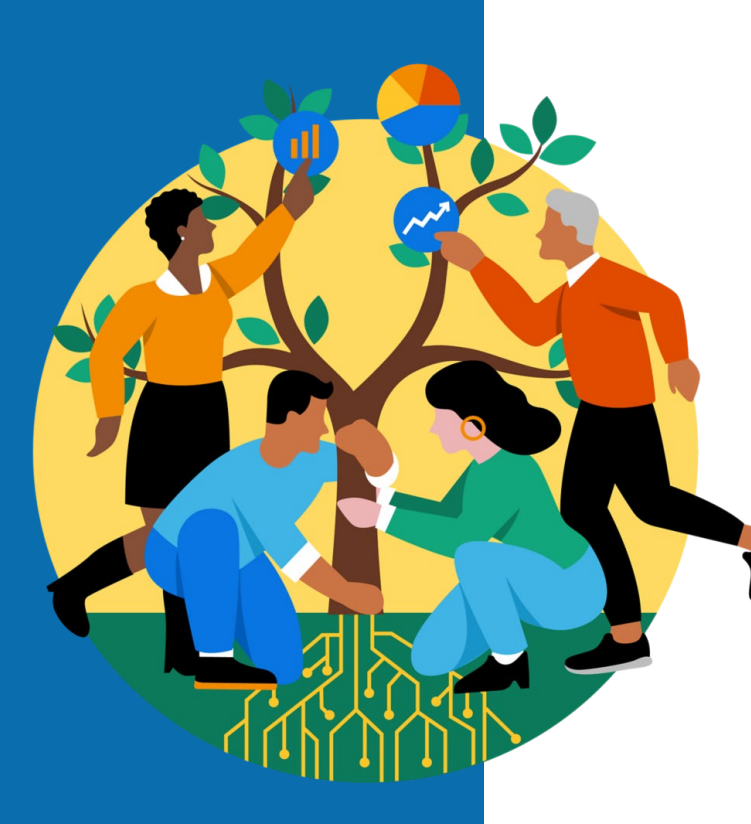

- Welcome
- Security Role Update: Principal Investigator (Gifts and VUMC Endowments)
- Reporting Updates: Departmental Gifts Dashboard
- Importance of Peer Notifications
- Research Transaction Summary w/ Employee as Work tag
- New Effort Certification Cancellation process
- Effort Recertification
- Q&A

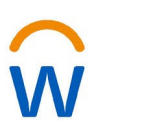

Security Role Update: Principal Investigator (Gifts & VUMC Endowments)

## **Typical Gift Roles**

## Gift Manager

- Approval authority for financial business processes
- Primary manager for assigned gifts
- View access to financial reporting with payroll details

#### Gift Financial Analyst

- No approval authority
- View access to financial reporting

## Principal Investigator (PI)

- No approval authority
- View access to financial reporting with payroll details
- Identifies who is 'responsible' for the gift

#### **REMINDER**

- Includes spendable (current use) gifts
- Includes VUMC endowments
- Includes VUMC directorships
- Does NOT include VU endowments

## Populating the PI Role: Extract Gifts

- With the recent enhancements to the Principal Investigator Landing Page, the PI security role in gifts needs to be populated.
- Of the current 3,000
   VUMC gifts and endowments, only 350
   have PI assigned.

| view Report Definit    |            |  |
|------------------------|------------|--|
| Company                | :=         |  |
| Investment Pool        |            |  |
| Gift Type              |            |  |
| Gifts                  |            |  |
| As of Date             | 12/18/2024 |  |
| Worktag Type           |            |  |
| Exclude Inactive (Y/N) |            |  |
| Primary Purpose        | :=         |  |
| Alternate Purpose      | :=         |  |
| Filter Name            |            |  |

ОК

## Extract Gifts Report

#### Extract Gifts .... 형

Exclude Inactive (Y/N) No As of Date 12/18/2024

Report of gifts and hierarchies

| 3047 items                                                                                           |              |                       |          |          |                   |                                         |                                            |                                            |                                                                                                    |                      | 1프 프                     | = шь                                    |
|----------------------------------------------------------------------------------------------------|--------------|-----------------------|----------|----------|-------------------|-----------------------------------------|--------------------------------------------|--------------------------------------------|----------------------------------------------------------------------------------------------------|----------------------|--------------------------|-----------------------------------------|
| Gift                                                                                                 | Reference ID | Gift Classification   | Status   | Inactive | Alternate<br>Name | Gift Company                            | Gift Type                                  | Hierarchy (Gift Type)                      | Hierarchy (by Dept.)                                                                                       | Hierarchy (F&A Rate) | Date Gift<br>Established | Allowe<br>Type                          |
| GF00001 2018 SE LIPID<br>RESEARCH<br>(4042239675)                                                    | GF00001      | Spendable             | Approved | No       |                   | Vanderbilt University Medical<br>Center | Gifts with Temporary Donor<br>Restrictions | Gifts with Temporary Donor<br>Restrictions | GFH CC03139 Vanderbilt<br>Diabetes Center - AE Acad<br>Grants Gifts                                        | 15% F&A Hierarchy    |                          | FD00<br>FD00<br>Fund                    |
| GF00002 2019 PHONAK GIFT<br>(4047809632)                                                             | GF00002      | Spendable             | Approved | No       |                   | Vanderbilt University Medical<br>Center | Gifts with Temporary Donor<br>Restrictions | Gifts with Temporary Donor<br>Restrictions | GFH CC01893 Hearing &<br>Speech - CD Acad Grants<br>Gifts                                                  | 15% F&A Hierarchy    |                          | FD00<br>FD00<br>Fund                    |
| GF00003 3-D PRINT ORAL<br>SURGERY (4047359672)                                                       | GF00003      | Spendable             | Approved | No       |                   | Vanderbilt University Medical<br>Center | Gifts with Temporary Donor<br>Restrictions | Gifts with Temporary Donor<br>Restrictions | GFH CC03104 Surgical<br>Sciences - Oral Maxillofacial<br>Dept - Oral Surgery Div - CD<br>Acad Grants Gifts | 15% F&A Hierarchy    |                          | FD00<br>FD00<br>Fund                    |
| GF00004 404-231-6262;-7842<br>(4042316272)                                                           | GF00004      | Spendable             | Approved | No       |                   | Vanderbilt University Medical<br>Center | Gifts Without donor<br>Restrictions        | Gifts Without Donor<br>Restrictions        | GFH CC03161 Vanderbilt-<br>Ingram Cancer Center - AE<br>Acad Grants Gifts                                  | 15% F&A Hierarchy    |                          | FD00                                    |
| GF00006 Sunset Endowment:<br>A J JOYCE FUND CANCER<br>RESEARCH ENDOWMENT<br>FUND (4043797812)        | GF00006      | Spendable             | Approved | No       |                   | Vanderbilt University Medical<br>Center | Gifts Without donor<br>Restrictions        | Gifts Without Donor<br>Restrictions        | GFH CC02871 Medicine -<br>Hematology/Oncology Div -<br>CD Acad Grants Gifts                                | 0% F&A Hierarchy     |                          | FD00                                    |
| GF00007 A J JOYCE FUND<br>CANCER RESEARCH<br>ENDOWMENT FUND*NEW<br>VUMC (4043797819)<br>(6043797813) | GF00007      | Non-Pooled Investment | Approved | No       |                   | Vanderbilt University Medical<br>Center | Internally Funded<br>Endowments            | Internally Funded<br>Endowments            | GFH CC02871 Medicine -<br>Hematology/Oncology Div -<br>CD Acad Grants Gifts                                |                      |                          | FD00                                    |
| GF00008 A.B. KLIEFOTH III,<br>MD RSRCH FUND<br>(4044097822)<br>(6044097822)                          | GF00008      | Non-Pooled Investment | Approved | No       |                   | Vanderbilt University Medical<br>Center | Donor Endowments                           | Donor Endowments                           | GFH CC02905 Neurology -<br>Movements Disorders Div - CD<br>Acad Grants Gifts                               |                      |                          | FD001<br>FD002<br>Fund<br>FD003<br>Fund |

## Populating the PI Role: Submit Pegasus Request

The upload file will only need two fields/columns included:

- 1) Gift ID
- 2) PI employee ID (not name)

(In the initially downloaded file from Workday, Gift ID is column **B**, and PI is column **S**.)

Once upload file is complete with PIs added, submit Pegasus ticket, and attach file. <u>Departmental Security Request</u>

Submissions can begin on January 1, with targeted deadline of March 1.

### Principal Investigators Landing Page Enhancement List

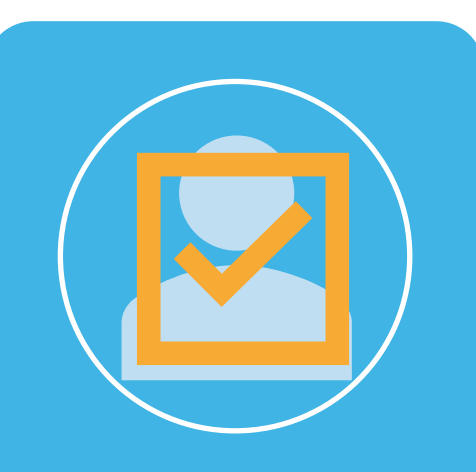

## Personal Effort

• Expand access to Effort Trend to allow PIs to see 100% of their own effort

## Gift Reporting

- Develop and enable PI security to financial reporting with payroll details on gifts
- Add Departmental Gifts reporting to the landing page

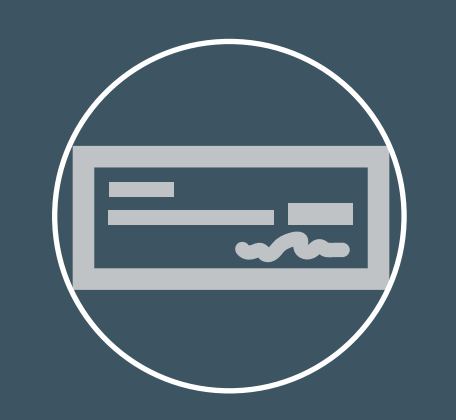

## Programmatic and Residual Funds

SecurityReporting format

## Principal Investigator Landing Page Enhancement

| ≡ MI     | ENU | ŵ                     |                                |                           |                    | Q prin        | cipal invest |              |                      | 6           | 0           |                                                    | Ø    | ¢ | e <sup>1</sup> | ٨ |
|----------|-----|-----------------------|--------------------------------|---------------------------|--------------------|---------------|--------------|--------------|----------------------|-------------|-------------|----------------------------------------------------|------|---|----------------|---|
| 88       | F   | Principal Inve        | stigators<br>etail by Grant De | etail for VU Grants       |                    |               |              |              |                      |             |             |                                                    |      |   |                |   |
| 4<br>(1) |     | Principal Investigato | r                              | Period FY2                | 4 - Feb            |               |              |              |                      |             |             |                                                    |      |   | P              |   |
| 000      |     | Status Summary        | v by PI - workboo              | ok version                |                    |               |              |              |                      |             | ŝŝ          | Placeholder                                        |      |   |                |   |
| ŝŝ       |     | Award                 | Grant                          | Principal<br>Investigator | Grant From<br>Date | Grant To Date | Budget       | Actuals      | Remaining<br>Balance | Commitments | Obligations | Effort Trend<br>CR Fin - Research Transaction Sumn | nary |   |                |   |
|          |     |                       |                                |                           | 01/01/2021         | 06/30/2024    | \$951,948.00 | \$309,205.93 | \$642,742.07         | \$0.00      | \$16,954.85 |                                                    |      |   |                |   |
|          |     |                       |                                |                           | 01/01/2018         | 12/31/2023    | \$949,463.00 | \$994,046.12 | (\$44,583.12)        | \$0.00      | \$90.00     |                                                    |      |   |                |   |

Current Reports Status Summary by PI – workbook version
VU Grant – workbook version
Effort Trend for Principal Investigators
CR Fin – Budget vs Actual for Grant or Award
CR Fin – Budget vs Actual for VU Grant

Proposed Additions

•CR Fin Spendable Gifts •CR Fin Endowment Gifts

## Reporting Updates: Departmental Gifts

## Departmental Gifts Dashboard

- Shows VUMC Spendable Gifts and Endowment Gifts with GF prefix; does not include VU Grant Endowments with GR prefix
- Spendable Gifts report updated to more closely resemble the 'Fund Balance by Worktags Activity' report; includes new column for Capital Purchases
- Should be ran without Cost Center (CC) restriction
- Quick Reference Guide (QRG) has also been updated <u>Gift Accounting QRG</u>

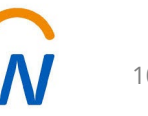

## Importance of Peer Contract Extension Notifications

| TEST PE  | ER - Regarding contract V | ☺ ← «         |
|----------|---------------------------|---------------|
|          | © c                       | Today at 9:37 |
|          | To: 📀 R                   |               |
| [Contrac | t Number] VUMC            |               |

Dear 1,

Our records indicate that the above-referenced agreement is due for our annual review. Your timely response will help us ensure project end dates in WorkDay are appropriate so that funding is not interrupted.

As there is no specific end date in the agreement, we would appreciate a status update from you as to whether your participation in the study is ongoing.

If the agreement will continue, do you anticipate an end date to your participation?In your correspondence to our office please indicate whether there are any other issues related to your performance underthis agreement which may necessitate revisions to the agreement (for example, has the budget or scope of work been modified, etc.).

Any changes that require revision/amendment of the agreement should be submitted as a Renewal Request in PEER, using the link below.

You may respond to this email by logging into PEER and answering a few questions. Begin by clicking on the link below (login required):

https://peer-test.app.vumc.org/contracts/104275/notices

Regards,

Tammy Tate

#### tammy.tate@vumc.org

Vanderbilt University Medical Center

Office of Sponsored Programs - Contracts Management

3319 West End Avenue, Suite 100

Nashville, TN 37203-6869

# Communication to the Department

For each contract, the department primary contact will receive an email.

**Fixed Term** with an end date:

The department will receive an email from PEER 60 days prior to the end date. These require a <u>contract amendment</u>.

#### **Continuous** contracts with no end date:

The department will receive an email from PEER 60 days prior to the anniversary date of the agreement start date.

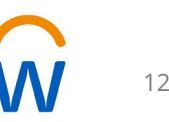

# For <u>Continuous</u> Contracts, the link in the email will take the department contact to a confirmation screen

| Home VAdmin V                                           | Grants Contracts Ac                        | tion Requests 🛕 Messag             | es 🚺 🛛 Help                                                                                                    |
|---------------------------------------------------------|--------------------------------------------|------------------------------------|----------------------------------------------------------------------------------------------------|
| Contract Annual Rev                                     | view Response                              |                                    |                                                                                                    |
| INSTRUCTIONS: To proceed, cho                           | oose either <b>Expire</b> or <b>Contir</b> | <b>ue</b> . You will be able to re | turn to this screen from either choice.                                                                                                    |
| Contract Conoral Info                                   | [ Detailed View 1                          | This agreement s                   | hould/will:                                                                                                    |
| Contract Number                                         | ( Detaned view )                           | Expire                             | Select if contract should be terminated due to end of project/study.                                                                                                    |
| Current End Date                                        |                                            | Continue                           | Select to indicate agreement will continue with no changes, or to request an amendment to add funds, modify the terms or scope of agreement or change the Principal Investigator. |
| Principal Investigator or<br>Project Responsible Person |                                            | continue                           |                                                                                                    |
| Lead Department                                         |                                            |                                    |                                                                                                    |
| Project Title                                           |                                            |                                    |                                                                                                    |
| External Party to the<br>Agreement:                     |                                            |                                    |                                                                                                    |
| Prime Sponsor                                           |                                            |                                    |                                                                                                    |
|                                                         |                                            |                                    |                                                                                                    |

# After clicking **Continue to extend the Contract**, the department contact will answer a few questions.

| Home VAdmin                                             | ✓ Grants ✓ Contracts ✓ Ac | ction Requests 🛕 Messages 🔕 🛛 Help                                             |                                                                                          |                    |
|---------------------------------------------------------|---------------------------|--------------------------------------------------------------------------------|------------------------------------------------------------------------------------------|--------------------|
| <u>Back</u> > Confirm Co                                | ntinuation                |                                                                                |                                                                                          |                    |
| Contract General Info                                   | [ Detailed View ]         | <b>INSTRUCTIONS:</b> You have indicated up to process an amendment.            | this agreement will continue. Answer the questions below. Based on your responses, the a | greement will eith |
| Current End Date                                        | Continuous                | Continuous Agreement Ann                                                       | ual Review Questionnaire                                                                 |                    |
| Principal Investigator or<br>Project Responsible Person |                           | Will the Principal Investigator/<br>Project Responsible Person change on the p | project?                                                                                 | Select one 🕒       |
| Lead Department                                         |                           | Will there be any new money provided for in                                    | n the project?                                                                           | Select one         |
| Project Title                                           |                           | We have the contact personal as the contact personal terms                     | son for Table 1. Is this still the correct person for us to contact?                     | Select one 🕄       |
|                                                         |                           | Are there any changes to the project scope                                     | of work/protocol?                                                                        | Select one 🕒       |
|                                                         |                           | Please provide any additional comments                                         |                                                                                          |                    |
|                                                         |                           | Your Name                                                                      | Cintument                                                                                |                    |
| External Party to the<br>Agreement:                     |                           | Date                                                                           | 12-19-2024                                                                               |                    |
| Prime Sponsor                                           |                           |                                                                                |                                                                                          |                    |
|                                                         |                           | Confirm Continuation                                                           |                                                                                          |                    |

PEER examines the Coeus dates and creates an OSP Awards Team ticket to extend the contract in both Coeus and WD as needed. Departments can see Tickets in PEER under **View My Tickets**.

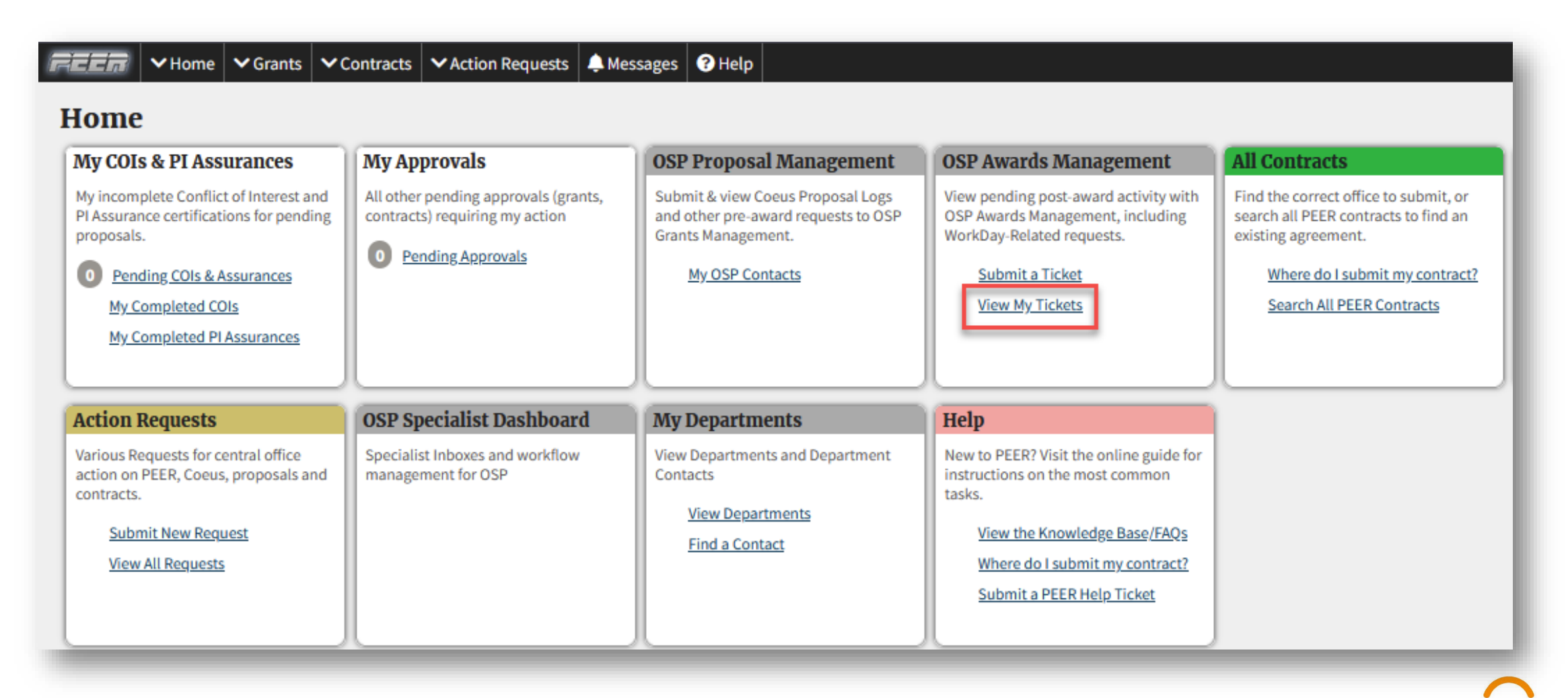

# Tickets are displayed in the OSP Awards Management Tickets and can be opened by clicking the **Ticket ID**.

| SP-Award I    | ∨Home ∨<br>Manageme | Grants ∨C<br>ent ⊕Create | ontracts 🗸 | Action Requ | ests 🌲 Messages 😯<br>Ticket Menu 🗸 🗠 Metr | Help          | _             | _           | _             | _             | _                      | _                                  |                                       | _                        |                                                 | _               | 0                 | Michael Camp 🛛   |
|---------------|---------------------|--------------------------|------------|-------------|-------------------------------------------|---------------|---------------|-------------|---------------|---------------|------------------------|------------------------------------|---------------------------------------|--------------------------|-------------------------------------------------|-----------------|-------------------|------------------|
| Home >        | > OSP A             | wards I                  | Manage     | ement '     | Fickets                                   |               |               |             |               |               | Save this Sear         | ch 📋 MC3                           | - Create Date                         |                          | V 🔳 🗙 Clea                                      | r Default 🖸     | New Item 🔀 Export | × Clear Search   |
| Items per pag | je: <b>50 v</b>     |                          |            |             |                                           |               |               |             |               | 3 item(s) / 2 | 1 pages                |                                    |                                       |                          |                                                 |                 |                   |                  |
| <b>1</b>      | Ticket ID           | Created                  | Start Date | Next Action | Туре                                      | VUMC#         | Tracking Type | WD Award ID | Coeus Prop. # | Inst Prop Num | Coeus Award #          | PI                                 | Project Title                         | Sponsor                  | Dept                                            | Dept Contact    | Worked By         | Status           |
| <b>AV</b>     | <b>AV</b>           | <b>AV</b>                | <b>AV</b>  | <b>AV</b>   | <b>AV</b>                                 | <b>AV</b>     | <b>AV</b>     | <b>AV</b>   | <b>AV</b>     | <b>AV</b>     | <b>AV</b>              | <b>AV</b>                          | <b>AV</b>                             | <b>AV</b>                | <b>AV</b>                                       | <b>AT</b>       | <b>AV</b>         | <b>AV</b>        |
| ٩             |                     | <b></b>                  |            | 曲<br>>曲<    | Contract Extend Award 👻                   |               |               |             |               |               |                        |                                    |                                       |                          |                                                 |                 | · · · · ·         | All Open Tickets |
|               | <u>216597</u>       | 2024-12-03<br>10:41 AM   | 2024-01-08 | 2024-12-03  | Contract Extend Award                     | <u>120776</u> | ORIGK         |             | M0066812      | M2302236<br>Q | M30503-001<br>Q        | Knollmann,<br>Bjorn <b>Q</b>       | Role of SR-<br>mitochondria<br>interp | University of<br>Florida | Med Clinical<br>Pharmacology                    | Jibria<br>James | Lauren Erickson   | Received         |
|               | <u>216920</u>       | 2024-12-18<br>02:43 PM   | 2020-01-08 | 2024-12-18  | Contract Extend Award                     | <u>65610</u>  | AMEND         |             |               |               | M24413-001<br><b>Q</b> | Crispens,<br>Marta Ann<br><b>Q</b> | A Phase I/II<br>Study of<br>Olaparib  | AstraZeneca              | Clinical Trial<br>Shared<br>Resources<br>(CTSR) | Paul Bates      | Daniel Quimby     | Received         |
|               | <u>216916</u>       | 2024-12-18<br>12:55 PM   | 2024-01-01 | 2024-12-18  | Contract Extend Award                     | <u>79773</u>  | AMEND         |             | M0072971      | M2500900<br>Q | M25528-001<br>Q        | Young,<br>Jessica <b>Q</b>         | Improving<br>Outcomes for<br>Pregnan  | State of<br>Tennessee    | Pediatrics-<br>Neonatology                      | Gail Gabhart    | John Baunach      | Received         |

 Image: Second system
 Image: Second system
 Image: Second system
 Image: Second system
 Image: Second system
 Image: Second system
 Image: Second system
 Image: Second system
 Image: Second system
 Image: Second system
 Image: Second system
 Image: Second system
 Image: Second system
 Image: Second system
 Image: Second system
 Image: Second system
 Image: Second system
 Image: Second system
 Image: Second system
 Image: Second system
 Image: Second system
 Image: Second system
 Image: Second system
 Image: Second system
 Image: Second system
 Image: Second system
 Image: Second system
 Image: Second system
 Image: Second system
 Image: Second system
 Image: Second system
 Image: Second system
 Image: Second system
 Image: Second system
 Image: Second system
 Image: Second system
 Image: Second system
 Image: Second system
 Image: Second system
 Image: Second system
 Image: Second system
 Image: Second system
 Image: Second system
 Image: Second system
 Image: Second system
 Image: Second system
 Image: Second system
 Image: Second system
 Image: Second system
 Image: Second system
 Image: Second system
 Image: Second system
 Image: Second system
 Image: Second system
 Image: Second system
 Image: Second system
 <td

🛛 – Award Management 🛛 Save 🕂 Create Ticket 🛛 🖽 All Tick

#### Home > OSP Award Management Tickets > Find Institute Proposal > Ticket 216597

(
Michael Camp
Uog Or

t Update form

| ket Main Status History Chan       | ge Log                                            |          | Attachments                                                                                                 |                   |
|------------------------------------|---------------------------------------------------|----------|----------------------------------------------------------------------------------------------------|-------------------|
| ·                                  |                                                   |          | Uploads: The following file types are allowed: Word, Excel,<br>PDF, PowerPoint, txt, rich text, png & jpeg. |                   |
| Item Type                          | Contract Extend Award 💙                           |          | Choose or Drop a file in the field below.                                                                   |                   |
| PI                                 | Bjorn Knollmann                                   | Find     | Browse No file selected.                                                                                    |                   |
| Sponsor                            | University of Florida                             | Find     | Description (optional)<br>description of file                                                               |                   |
| Prime                              | National Heart, Lung, and Blood Institute         | Find     | No attachments found for this item.                                                                         |                   |
| Unit                               | Med Clinical Pharmacology                         | Find     |                                                                                                    |                   |
|                                    | [View OSP/Unit Contacts for this Unit]            |          | New Contract Tracking Budget Est                                                                            | imate             |
| Unit Contact                       | Jibria James                                      | Find     | Direct Cost \$50169                                                                                         |                   |
| Project Title                      | Role of SR-mitochondria interplay in calcium-depe | ndent    | Indirect Cost \$37627                                                                                       |                   |
|                                    | arryhthmias                                       |          | Total Cost \$87796                                                                                          |                   |
|                                    |                                                   | 11       | IDC Rate 75%                                                                                                |                   |
|                                    | 434 character(s) left                             |          | Has been Verified by Dept? No                                                                               |                   |
| Contract Number                    | VUMC 120776 Q Go to Contract Tracking             | # 239153 | Date Last Notice Sent never                                                                                 |                   |
| WorkDay Award ID                   | AWD008241                                         |          | Number of Notices Sent 0                                                                                    | <u></u>           |
| nonibuy niture ib                  |                                                   |          | Send Request for Budget Update                                                                              | → <u>Go to Bu</u> |
| Coeus Proposal Dev Number          | M0066812 View in Coeus Web (login required)       |          |                                                                                                    |                   |
| Coeus Institute Proposal<br>Number | M2302236                                          |          |                                                                                                    |                   |
| Coeus Award Number                 | M30503-001                                        |          |                                                                                                    |                   |
| Sponsor Award Number               | VUMC120776(R01HL166169)                           |          |                                                                                                    |                   |
| PEER Grant Item Number             | G                                                 |          |                                                                                                    |                   |
| IRB or IACUC Number                |                                                   |          |                                                                                                    |                   |
| Has Specialist Viewed Item?        | No v                                              |          |                                                                                                    |                   |
| Item Status                        | Received ~                                        |          |                                                                                                    |                   |
| Worked By                          | Erickson, Lauren                                  |          |                                                                                                    |                   |
| Next Action Date                   | 2024-12-03                                        |          |                                                                                                    |                   |
| Created                            | 2024-12-03 10:41 AM                               |          |                                                                                                    | _                 |
| Last Modified                      | 2024-12-19 09:17 AM                               |          |                                                                                                    | Comments          |

**Ticket Details** include contacts, reference numbers, and status fields. Departments can review these details and notify their OSP Award contact of any necessary corrections. me VGrants VContracts VAction Requests Advances Pelp

nagement 📴 Save ⊕ Create Ticket 🗄 All Tickets

#### <u> SP Award Management Tickets</u> > <u>Find Institute Proposal</u> > Ticket 216597

s History Change Log Choose or Drop a file in the field below. Contract Extend Award ~ File (choose or drop) Bjorn Knollmann Find Description (optional) University of Florida Find description of file National Heart, Lung, and Blood Institute Find Med Clinical Pharmacology Find [ View OSP/Unit Contacts for this Unit ] Jibria James Find Direct 🜏 Comments Log 🕕 Indi Role of SR-mitochondria interplay in calcium-dependent Total arryhthmias IDC Comment 434 character(s) left Has b Q Go to Contract Tracking # 239153 Date VUMC 120776 Num d ID AWD008241 Se Se l Dev Number M0066812 View in Coeus Web (login required) Proposal M2302236 umber M30503-001 Number VUMC120776(R01HL166169) n Number G umber /iewed Item? No v Received ~ Erickson, Lauren ~ 1000 character(s) left 2024-12-03 (format: YYYY-MM-DD) B Save 2024-12-03 10:41 AM 2024-12-19 09:17 AM

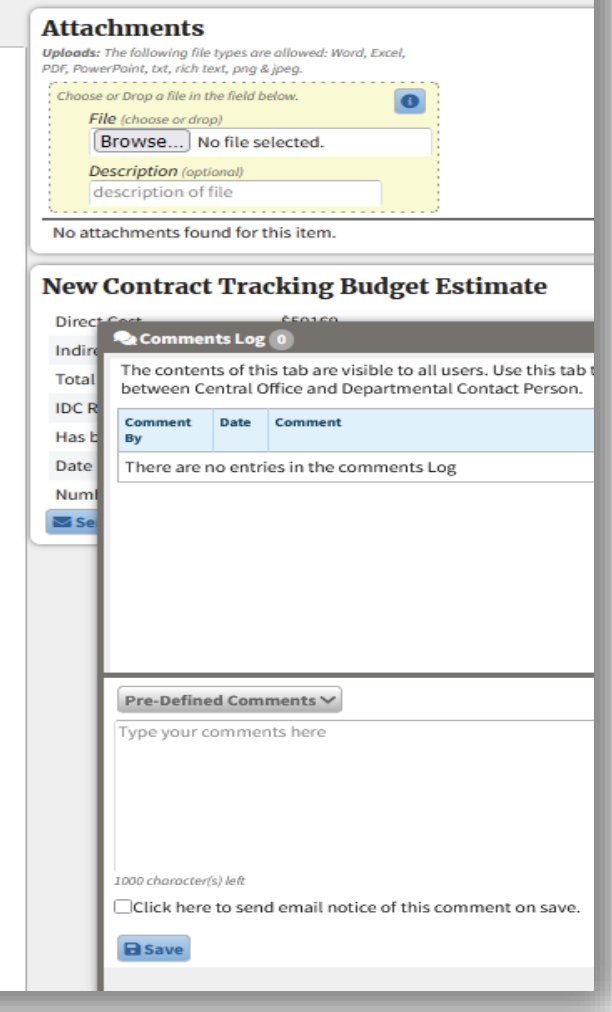

Michae
 Michae
 Michae
 Michae
 Michae
 Michae
 Michae
 Michae
 Michae
 Michae
 Michae
 Michae
 Michae
 Michae
 Michae
 Michae
 Michae
 Michae
 Michae
 Michae
 Michae
 Michae
 Michae
 Michae
 Michae
 Michae
 Michae
 Michae
 Michae
 Michae
 Michae
 Michae
 Michae
 Michae
 Michae
 Michae
 Michae
 Michae
 Michae
 Michae
 Michae
 Michae
 Michae
 Michae
 Michae
 Michae
 Michae
 Michae
 Michae
 Michae
 Michae
 Michae
 Michae
 Michae
 Michae
 Michae
 Michae
 Michae
 Michae
 Michae
 Michae
 Michae
 Michae
 Michae
 Michae
 Michae
 Michae
 Michae
 Michae
 Michae
 Michae
 Michae
 Michae
 Michae
 Michae
 Michae
 Michae
 Michae
 Michae
 Michae
 Michae
 Michae
 Michae
 Michae
 Michae
 Michae
 Michae
 Michae
 Michae
 Michae
 Michae
 Michae
 Michae
 Michae
 Michae
 Michae
 Michae
 Michae
 Michae
 Michae
 Michae
 Michae
 Michae
 Michae
 Michae
 Michae
 Michae
 Michae
 Michae
 Michae
 Michae
 Michae
 Michae
 Michae
 Michae
 Michae
 Michae
 Michae
 Michae
 Michae
 Michae
 Michae
 Michae
 Michae
 Michae
 Michae
 Michae
 Michae
 Michae
 Michae
 Michae
 Michae
 Michae
 Michae
 Michae
 Michae
 Michae
 Michae
 Michae
 Michae
 Michae
 Michae
 Michae
 Michae
 Michae
 Michae
 Michae
 Michae
 Michae
 Michae
 Michae
 Michae
 Michae
 Michae
 Michae
 Michae
 Michae
 Michae
 Michae
 Michae
 Michae
 Michae
 Michae
 Michae
 Michae
 Michae
 Michae
 Michae
 Michae
 Michae
 Michae
 Michae
 Michae
 Michae
 Michae
 Michae
 Michae
 Michae
 Michae
 Michae
 Michae
 Michae
 Michae
 Michae
 Michae
 Mic

## **Comments Log**

If you have a question or comment about the ticket, click on the comments in the bottom right corner. This will allow you to view any prior communication and add a comment for your OSP Award Analyst.

## **PEER Communication Summary**

- 1. Departments must **respond** to questions about continuing or expiring contracts
- 2. Answering PEER questions ensure Worktags are **extended** without additional back-and-forth communication
- 3. The PEER system allows OSP to manage thousands of contracts with **minimal administrative burden** on all parties

Reporting Update:Research Transaction Summary w/ Employee as Worktag

### Research Transaction Summary w/ Employee as Worktag

#### New Prompt Set allows for user to run this report:

- By Award
- Using a Grant LTD prompt (do not need to enter individual fiscal years)

#### **Important Reminders**

- Report output is limited to FD004 transactions and represents LTD expense for the grant or award.
- Use Department Transaction Summary for gifts, programs, cost centers.

| View Report D                  | efinition                                        |    |
|--------------------------------|--------------------------------------------------|----|
| Company *                      | × Vanderbilt University<br>Medical Center ∷      |    |
| Organization                   | · · · · · · · · · · · · · · · · · · ·            |    |
| Award                          |                                                  |    |
| Period *                       | × FY25-Dec ∷                                     |    |
| Time Period \star              | × Grant Life to Date (VUMC<br>Fiscal Schedule) ∷ |    |
| Worktags                       |                                                  |    |
| Filter Name                    |                                                  |    |
| Manage Filte<br>0 Saved Filter | rs Save                                          |    |
|                                |                                                  |    |
|                                | Cancel                                           | ок |

## Research Transaction Summary w/ Employee as Worktag

#### **Employee as Worktag** is now an available drill option in this report

|           |              |                   |                     |                   |            |                   |                    |                  |                  | -                 |                |            |                  |                   |            |            |            |            |               | ×          |         |
|-----------|--------------|-------------------|---------------------|-------------------|------------|-------------------|--------------------|------------------|------------------|-------------------|----------------|------------|------------------|-------------------|------------|------------|------------|------------|---------------|------------|---------|
|           |              |                   |                     |                   | Research   | Transactior       | n Summary          | w/ Employee      | as Worktag       | Criteria View b   | y: Employee as | Worktag    | ▼ ar             | d then by: Select | t a Field  | v          | Refres     | h          |               |            |         |
|           |              |                   |                     |                   | Company V  | anderbilt Univers | sity Medical Cente | er               |                  | 3 items           |                |            |                  |                   |            |            |            | PDF X      | II II =       | )Oa        |         |
|           |              |                   |                     |                   | Award      | Rese              | earch Into Visual  | Endpoints and RB | Health Outco 08, | (0: Employee as W | orktag         |            |                  |                   |            |            |            | Transact   | tion Amount   |            |         |
|           |              |                   |                     |                   |            |                   |                    |                  |                  |                   | (0140857)      |            |                  |                   |            |            |            |            |               |            |         |
|           |              |                   |                     |                   | 17 items   |                   |                    |                  |                  |                   |                |            |                  |                   |            |            |            |            |               | _          |         |
|           |              |                   |                     |                   | ay - FY23  | Jun - FY23 J      | Jul - FY24 A       | ug - FY24 Se     | p - FY24 Oct     | -1                | 66)            |            |                  |                   |            |            |            |            |               | Oct        | - FY25  |
| Pacaar    | oh Transac   | tion Summ         | arv w/ Emple        | waa ac War        | 7.300.94   | 1.203.54          | 3.749.57           | 1.884.50         | 808.46 3)        | Total             |                |            |                  |                   |            |            |            | 5          | \$1,769.76    | 1.7        | 69.76 - |
| Resear    |              | uon Summ          |                     | byee as wor       |            |                   |                    |                  |                  |                   |                |            |                  |                   |            |            |            |            |               |            |         |
| Company   | Vanderbilt U | niversity Medical | Center              |                   |            |                   | Perio              | d FY25           | - Dec            |                   |                |            |                  |                   |            |            |            |            |               |            | 1       |
|           |              | December 1        | iousl Endesiste e   | ad DD Llealth Out | 00/00/001  | 0 (version 0)     | -                  | Durind Crowt     | Life to Date ()/ | INO Final Only    | al da la la    |            |                  |                   |            |            |            |            |               |            | L 1     |
| Awaru     |              | Research into v   | isual Eliupolitis a | nu ko nealtii Ou  | 00/03/201  | o (version o)     | Time               | Period Grant     | Life to Date (vi | UNIC FISCAL SCH   | edule)         |            |                  |                   |            |            |            |            |               |            | L 1     |
|           |              |                   |                     |                   |            |                   |                    |                  |                  |                   |                |            |                  |                   |            |            |            |            |               | _          |         |
| 17 items  |              |                   |                     |                   |            |                   |                    |                  |                  |                   |                |            |                  |                   | 1          |            |            |            |               |            | 4       |
| ay - FY23 | Jun - FY23   | Jul - FY24        | Aug - FY24          | Sep - FY24        | Oct - FY24 | Nov - FY24        | Dec - FY24         | Jan - FY24       | Feb - FY24       | Mar - FY24        | Apr - FY24     | May - FY24 | Jun - FY24       | Jul - FY25        | Aug - FY25 | Sep - FY25 | Oct - FY25 | Nov - FY25 | Dec -<br>FY25 |            |         |
| 7,300.94  | 1,203.54     | 3,749.57          | 1,884.50            | 808.46            | 3,026.05   | 3,884.38          | 3,884.38           | 4,030.04         | 3,495.72         | 3,495.72          | 3,584.78       | 3,584.79   | 913.20           | 2,694.26          | (1,758.35) | 1,803.74   | 1,769.76   | (833.87) 💌 | 0             | 421,526.16 | 1       |
|           | 0            | 0                 | 0                   | 1 100 44          | 1 272 25   | 1 221 08          | 1 545 92           | 1 556 09         | 1 452 26         | 1 552 65          | 1.040.59       | 1 024 19   | View By          |                   |            |            |            |            | 0             | 17.000.90  |         |
| 0         | U            | U                 | U                   | 1,190.44          | 1,272.25   | 1,321.00          | 1,545.02           | 1,550.00         | 1,453.26         | 1,000.00          | 1,040.56       | 1,024.10   | Assignee         |                   |            |            |            |            | U             | 17,009.60  |         |
| 5,156.75  | 3,348.73     | 7,710.66          | 9,124.64            | 5,236.15          | 4,882.65   | 5,412.91          | 5,412.90           | 5,503.22         | 5,638.25         | 5,638.25          | 5,638.25       | 5,638.24   | Budget Date      |                   |            |            |            |            | 0             | 317,057.27 |         |
| 2 842 37  | 776.61       | 2 343 30          | 2 011 46            | 1 761 29          | 212255     | 2 444 73          | 2 507 22           | 2 570 23         | 2 414 12         | 2 442 02          | 2 3 2 4 1 6    | 2 319 60   | Cost Center      |                   |            |            |            |            | 0.00          | 167 730 92 |         |
| 2,042.07  | 770.01       | 2,040.00          | 2,011.40            | 1,701.25          | 2,122.00   | 2,444.75          | 2,007.22           | 2,370.23         | 2,414.12         | 2,442.02          | 2,024.10       | 2,019.00   | Employee as Worl | tag               |            |            |            |            | 0.00          | 107,730.92 |         |
| 0         | 0            | 0                 | 3 276 00            | 120.00            | 0          | 0                 | 0                  | 0                | 0                | 0                 | 0              | 0          | Fund             |                   |            |            |            |            | 0             | 31 570 95  | 1       |

# Effort Certification Updates and New Effort Certification Cancellation process

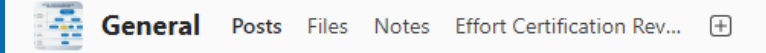

Post

S Announcement

Garcia-Taylor, Tesha D Monday 8:20 PM

#### Effort Certification for 7.1.24-9.30.24

#### IMPORTANT!

Effort Certification Reviewers The effort certification for the period 7.1.24 to 9.30.24 was issued Monday, December 16, 2024.

- Due Date: January 31, 2025. Aim to have all Administrative Reviews complete by mid-January in order to meet the deadline of all certifications complete by January 31, 2025,
- Process Improvement: Effort changes identified in the certification should follow the process discussed in last week's meeting. Initiate process by completing this form https://redcap.link/RequestEffortCertCancellation and follow the steps.
- Office Hours: 1:00-1:30pm daily office hours for the remainder of the year beginning Wednesday, December 18.
- "New" Effort Certification Reviewers Required Meeting Wednesday, December 18 from 2-3pm

6

Reply

Garcia-Taylor, Tesha D 11/5 12:16 PM

#### Salary over the Cap Basis - DO NOT USE

Effort Certification Reviewers On Friday, November 1, a service update introduced visibility of the "Salary over the Cap Basis" worktag. We cannot hide these worktags: however, we are working with IT to have the naming include DO NOT LISE. Please do not select or approve the

| In th                  | is channel                                                                                  |
|------------------------|---------------------------------------------------------------------------------------------|
| Peop                   | le<br>) 🚱 🥋 🕼 🍖 🚇 🚱                                                                         |
| See                    | all                                                                                         |
| Descr<br>This<br>Certi | ription<br>team is for those assigned the Effort<br>ification Reviewer role in Workday.     |
| Edit                   | description                                                                                 |
| Pinne                  | d                                                                                           |
| 6                      | Effort Certification for 7.1.24-<br>9.30.24                                                 |
|                        | Garcia-Taylor, Tesha D, Monday 8:20 PM                                                      |
| 0                      | Daily 1:00PM Effort Certification<br>Office Hours<br>Garcia-Taylor, Tesha D, Monday 8:23 PM |
| 0                      | Salary over the Cap Basis - DO NOT<br>USE<br>Garcia-Taylor, Tesha D, 11/5 12:16 PM          |
| See                    | all                                                                                         |
| Optic                  | ons                                                                                         |
| Q                      | Find in channel                                                                             |
| द्धे                   | Manage channel                                                                              |
| Q                      | Channel notifications                                                                       |
| Upda                   | tes                                                                                         |
| Thom                   | nas, Myressa joined the team.                                                               |
| Thom                   | nas, Myressa was removed from the team.                                                     |
| Misch                  | n, Heather D joined the team.                                                               |
| See                    | all                                                                                         |

\$

 $\Box 1 \sim \cdots$ 

->

## **Effort Certification Process Updates**

PREPARE FOR THE NEXT EFFORT CERTIFICATION EVERY DAY

- Effort Certification for pay periods **July 1 to September 30, 2024** was issued December 16, 2024
- **Due Date: January 31, 2025**. Aim to have all Administrative Reviews complete by mid-January in order to meet the deadline of all certifications complete by January 31, 2025,
- Office Hours: 1:00-1:30pm daily office hours for the remainder of the year beginning Wednesday, December 18, link in Effort Certification Reviewers Teams Channel
- "New" Effort Certification Reviewers Required Meeting was held Wednesday, December 18 from 2-3pm (recording in the Teams channel – please review before completing any effort certifications).

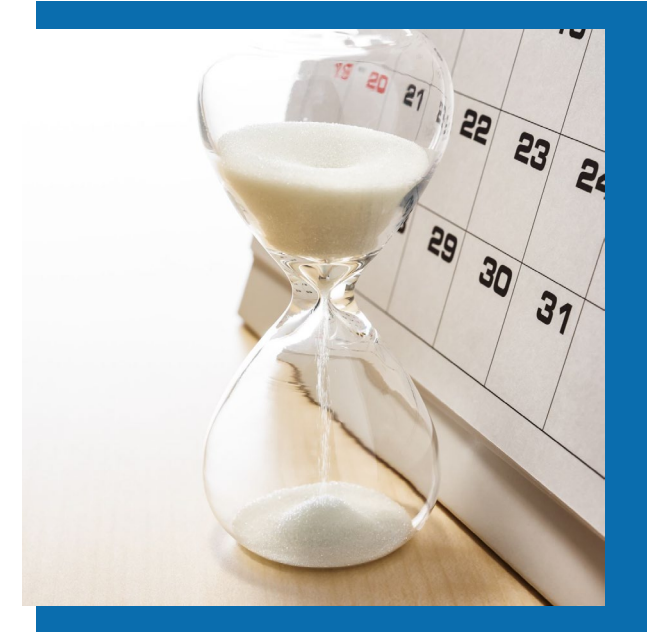

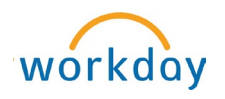

## Effort Certification Process IMPROVEMENT

PREPARE **NOW** FOR THE NEXT EFFORT CERTIFICATION

- Process Improvement: Effort changes identified in the certification should follow the process discussed in the December 11 required meeting for Effort Certification Reviewers (recording in the Teams Channel please review before completing any effort certifications for this period). Initiate process by completing this form <a href="https://redcap.link/RequestEffortCertCancellation">https://redcap.link/RequestEffortCertCancellation</a> and follow the steps.
  - Effort Certification Reviewers will request cancellation of the effort certification and enter a PAA for corrections, this will route according to normal workflow approvals to Grant Managers and require Cost Transfer justification.

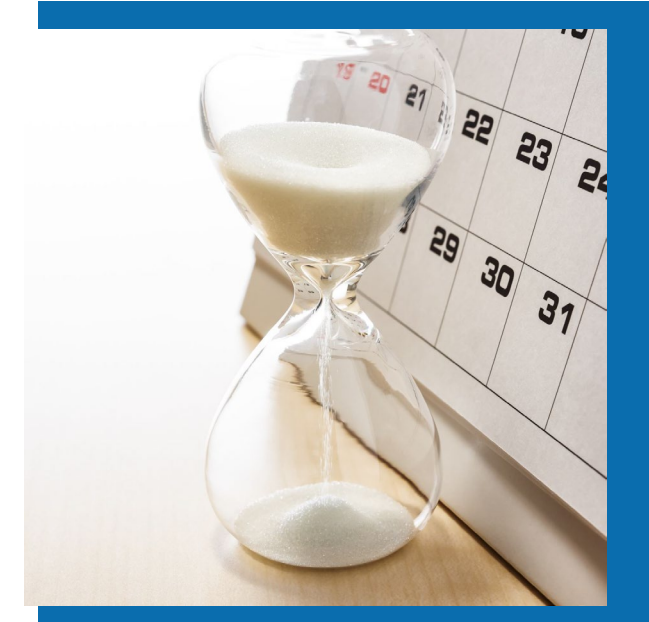

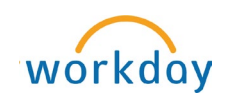

#### EFFORT CERTIFICATION ROLES\* AND RESPONSIBILITIES

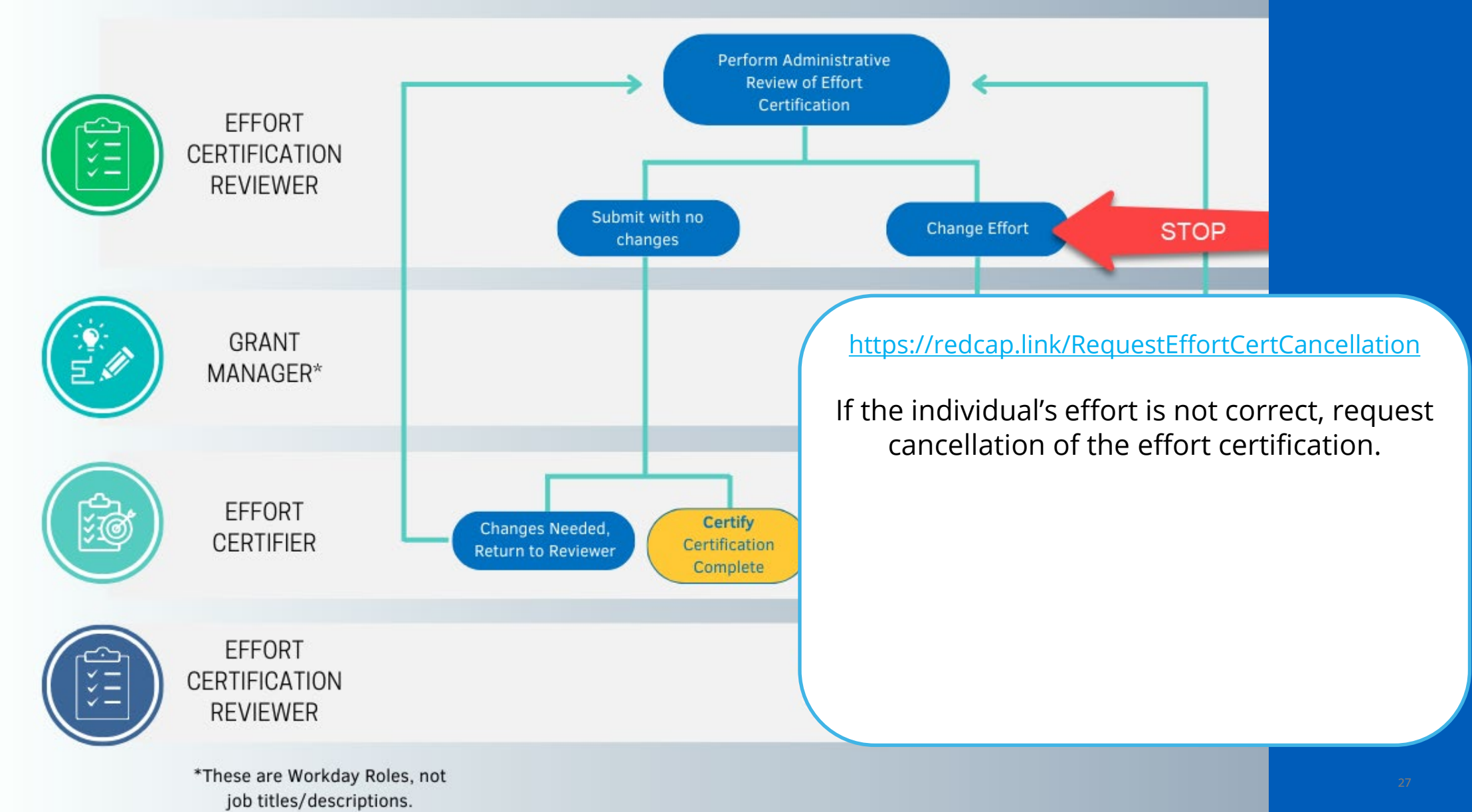

| •••                                                                                                    |                                                                                                    | Q Searc                                                                                                    | h                                                                                                    |                                                                                                    |                                                                                                    | Ω 🗘 🧯                                                                                                    |
|----------------------------------------------------------------------------------------------------|----------------------------------------------------------------------------------------------------|----------------------------------------------------------------------------------------------------|----------------------------------------------------------------------------------------------------|----------------------------------------------------------------------------------------------------|----------------------------------------------------------------------------------------------------|----------------------------------------------------------------------------------------------------|
| ← Item 1 of 85 ☆ 🔅 ¬►<br>Created: 12/16/2024   Due: 12/22/2024                                                                                                    |                                                                                                    |                                                                                                    |                                                                                                    |                                                                                                    |                                                                                                    | $\uparrow$                                                                                                    |
| Administrative Review                                                                                                    |                                                                                                    |                                                                                                    |                                                                                                    |                                                                                                    |                                                                                                    | ×III                                                                                                    |
| > Details Effort Certification Status<br>In Progress                                                                                                    | Changed Status<br>Unchanged                                                                                                    |                                                                                                    |                                                                                                    |                                                                                                    |                                                                                                    |                                                                                                    |
| Aggregate Details Positions Organi                                                                                                    | zations Process H                                                                                                    | listory                                                                                                    |                                                                                                    | 07/01/2024 - 07/31/2024<br>(US Monthly)                                                                     | 08/01/2024 - 08/31/2024<br>(US Monthly)                                                                                                    | ×  ☴ ☶ ⊾<br>09/01/2024 -<br>09/30/2024 (US                                                                                                    |
|                                                                                                    | Sponsor Award                                                                                                    | Sponsor                                                                                                    | Grant                                                                                                    |                                                                                                    |                                                                                                    | Monthly)                                                                                                    |
| Award                                                                                                    | Reference Number                                                                                                    |                                                                                                    | orun                                                                                                    | Effort Certification<br>Percent Estimated                                                                   | Effort Certification<br>Percent Estimated                                                                                                    | Monthly)<br>Effort Certification<br>Percent Estimated                                                                                         |
| Award AWD000148: Vanderbilt-Ingram Cancer Center SPORE in Gastroint 07/09/2019 (version 0)                                                                                                    | Reference Number<br>3P50CA236733-05S2                                                                                                    | National Cancer Institute                                                                                                    | GR020076 Coffey,Robert J; Vanderbilt-Ingram Cancer Center SPORE in Gastrointestinal Ca<br>3P50CA236733-05S2 (2024-06-01) Supplement 2- Admin                                                                                                    | Effort Certification<br>Percent Estimated                                                                   | Effort Certification<br>Percent Estimated                                                                                                    | Monthly)<br>Effort Certification<br>Percent Estimated                                                                                         |
| Award AWD000148: Vanderbilt-Ingram Cancer Center SPORE in Gastroint 07/09/2019 (version 0) AWD000148: Vanderbilt-Ingram Cancer Center SPORE in Gastroint 07/09/2019 (version 0)                                                                                                    | Reference Number           3P50CA236733-05S2           3P50CA236733-05S2                                                                                                    | National Cancer Institute                                                                                                    | GR020076 Coffey,Robert J; Vanderbilt-Ingram Cancer Center SPORE in Gastrointestinal Ca         3P50CA236733-05S2 (2024-06-01) Supplement 2- Admin         GR020245 Coffey,Robert J; Vanderbilt-Ingram Cancer Center SPORE in Gastrointestinal Ca         3P50CA236733-05S2 (2024-06-01) Supplement 2- Project 1                                                                                                    | Effort Certification<br>Percent Estimated<br>10.00%<br>10.00%                                               | Effort Certification<br>Percent Estimated<br>10.00%<br>10.00%                                                                                       | Monthly)<br>Effort Certification<br>Percent Estimated<br>10.00%<br>10.00%                                                                     |
| Award         AWD000148: Vanderbilt-Ingram Cancer Center SPORE in         Gastroint 07/09/2019 (version 0)         AWD000148: Vanderbilt-Ingram Cancer Center SPORE in         Gastroint 07/09/2019 (version 0)         AWD000662: Integrative Single-Cell Atlas of Host and Microen         09/20/2018 (version 0)                                                                                                    | Reference Number           3P50CA236733-05S2           3P50CA236733-05S2           3P50CA236733-05S2           3U2CCA233291-01S2                                                                                                    | National Cancer Institute National Cancer Institute National Cancer Institute                                                                                                    | GR020076 Coffey,Robert J; Vanderbilt-Ingram Cancer Center SPORE in Gastrointestinal Ca         3P50CA236733-05S2 (2024-06-01) Supplement 2- Admin         GR020245 Coffey,Robert J; Vanderbilt-Ingram Cancer Center SPORE in Gastrointestinal Ca         3P50CA236733-05S2 (2024-06-01) Supplement 2- Project 1         GR008016 4042491641 UCA233291-01 INTEGRATIVE SINGLE-CELL ATLAS:         CHARACTERIZATION                                                                                                    | Effort Certification<br>Percent Estimated<br>10.00%<br>10.00%<br>2.00%                                      | Effort Certification<br>Percent Estimated<br>10.00%<br>10.00%<br>2.00%                                                                              | Monthlyy<br>Effort Certification<br>Percent Estimated<br>10.00%<br>0.00%                                                                      |
| Award         AWD000148: Vanderbilt-Ingram Cancer Center SPORE in<br>Gastroint 07/09/2019 (version 0)         AWD000148: Vanderbilt-Ingram Cancer Center SPORE in<br>Gastroint 07/09/2019 (version 0)         AWD000662: Integrative Single-Cell Atlas of Host and Microen<br>09/20/2018 (version 0)         AWD001930: exRNA in CRC: Biogenesis and Function (Project<br>1, 01/01/2020 (version 0)                                                                                                    | Reference Number           3P50CA236733-05S2           3P50CA236733-05S2           3P50CA236733-05S2           3U2CCA233291-01S2           VUMC82497(P01CA2<br>29123)                                                                                                    | National Cancer Institute National Cancer Institute National Cancer Institute Vanderbilt University                                                                               | GR020076 Coffey,Robert J; Vanderbilt-Ingram Cancer Center SPORE in Gastrointestinal Ca         3P50CA236733-05S2 (2024-06-01) Supplement 2- Admin         GR020245 Coffey,Robert J; Vanderbilt-Ingram Cancer Center SPORE in Gastrointestinal Ca         3P50CA236733-05S2 (2024-06-01) Supplement 2- Project 1         GR008016 4042491641 UCA233291-01 INTEGRATIVE SINGLE-CELL ATLAS:         CHARACTERIZATION         GR005967 4043550173 PCA229123-01A1:EXRNA IN CRC: BIOGENESIS AND FU COFFEY         PR0J3                                                                                                    | Effort Certification<br>Percent Estimated<br>10.00%<br>10.00%<br>2.00%<br>3.00%                             | Effort Certification<br>Percent Estimated<br>10.00%<br>2.00%<br>3.00%                                                                               | Monthlyy<br>Effort Certification<br>Percent Estimated<br>10.00%<br>0.00%<br>3.00%                                                             |
| Award         AWD000148: Vanderbilt-Ingram Cancer Center SPORE in<br>Gastroint 07/09/2019 (version 0)         AWD000148: Vanderbilt-Ingram Cancer Center SPORE in<br>Gastroint 07/09/2019 (version 0)         AWD000662: Integrative Single-Cell Atlas of Host and Microen<br>09/20/2018 (version 0)         AWD0001930: exRNA in CRC: Biogenesis and Function (Project<br>1, 01/01/2020 (version 0)         AWD004550: Shaping of the Microenvironment in Colonic Pre-<br>Can 09/15/2022 (version 0)                                                                                                | Reference Number           3P50CA236733-05S2           3P50CA236733-05S2           3P50CA236733-05S2           3U2CCA233291-01S2           3U2CCA233291-01S2           3UUCCA233291-01S2           3UUCCA235           3UUCCA235           3UUCCA235           3UUCCA235           3UUCCA235           3UUCCA235           3UUCCA235           3UUCCA235           3UUCCA235           3UUCCA235           3UUCCA235           3UUCCA235           3UUCCA235 | National Cancer Institute National Cancer Institute National Cancer Institute Vanderbilt University National Cancer Institute                                                     | GR020076 Coffey,Robert J; Vanderbilt-Ingram Cancer Center SPORE in Gastrointestinal Ca         3P50CA236733-05S2 (2024-06-01) Supplement 2- Admin         GR020245 Coffey,Robert J; Vanderbilt-Ingram Cancer Center SPORE in Gastrointestinal Ca         3P50CA236733-05S2 (2024-06-01) Supplement 2- Project 1         GR008016 4042491641 UCA233291-01 INTEGRATIVE SINGLE-CELL ATLAS:         CHARACTERIZATION         GR005967 4043550173 PCA229123-01A1:EXRNA IN CRC: BIOGENESIS AND FU COFFEY         PROJ3         GR017573 Shrubsole,Martha J; Shaping of the Microenvironment in Colonic Pre-Cancer by Epi         SU54CA274367-02 Project 1 - Coffey (2023-09-01)                                                                                                    | Effort Certification<br>Percent Estimated           10.00%           2.00%           3.00%           15.00% | Effort Certification<br>Percent Estimated<br>10.00%<br>2.00%<br>3.00%<br>15.00%                                                                     | Monthlyy<br>Effort Certification<br>Percent Estimated<br>10.00%<br>0.00%<br>3.00%<br>0.00%                                                    |
| Award         AWD000148: Vanderbilt-Ingram Cancer Center SPORE in<br>Gastroint 07/09/2019 (version 0)         AWD000148: Vanderbilt-Ingram Cancer Center SPORE in<br>Gastroint 07/09/2019 (version 0)         AWD000662: Integrative Single-Cell Atlas of Host and Microen<br>09/20/2018 (version 0)         AWD001930: exRNA in CRC: Biogenesis and Function (Project<br>1,01/01/2020 (version 0)         AWD004550: Shaping of the Microenvironment in Colonic Pre-<br>Can 09/15/2022 (version 0)         AWD004550: Shaping of the Microenvironment in Colonic Pre-<br>Can 09/15/2022 (version 0) | Reference Number           3P50CA236733-05S2           3P50CA236733-05S2           3P50CA236733-05S2           3U2CCA233291-01S2           VUMC82497(P01CA2<br>29123)           5U54CA274367-03           5U54CA274367-03                                                                                                    | National Cancer Institute National Cancer Institute National Cancer Institute Vanderbilt University National Cancer Institute National Cancer Institute National Cancer Institute | GR020076 Coffey,Robert J; Vanderbilt-Ingram Cancer Center SPORE in Gastrointestinal Ca         3P50CA236733-05S2 (2024-06-01) Supplement 2- Admin         GR020245 Coffey,Robert J; Vanderbilt-Ingram Cancer Center SPORE in Gastrointestinal Ca         3P50CA236733-05S2 (2024-06-01) Supplement 2- Project 1         GR08016 4042491641 UCA233291-01 INTEGRATIVE SINGLE-CELL ATLAS:         CHARACTERIZATION         GR005967 4043550173 PCA229123-01A1:EXRNA IN CRC: BIOGENESIS AND FU COFFEY         PROJ3         GR017573 Shrubsole,Martha J; Shaping of the Microenvironment in Colonic Pre-Cancer by Epi         SU54CA274367-02 Project 1 - Coffey (2023-09-01)         GR018301 Shrubsole,Martha J; Shaping of the Microenvironment in Colonic Pre-Cancer by Epi         SU54CA274367-02 (2023-09-01) : Coffey Restricted Funds | Effort Certification<br>Percent Estimated           10.00%           2.00%           3.00%           15.00% | Effort Certification           Percent Estimated           10.00%           10.00%           2.00%           3.00%           15.00%           5.00% | Monthlyy           Effort Certification<br>Percent Estimated           10.00%           0.00%           3.00%           0.00%           0.00% |

| MENU     | ŵ                                                                                        |                             | Q Search                  |         |         |         |         | <mark>9</mark> گ |
|----------|------------------------------------------------------------------------------------------|-----------------------------|---------------------------|---------|---------|---------|---------|------------------|
|          | AWD000148: Vanderbilt-Ingram Cancer Center SPORE in<br>Gastroint 07/09/2019 (version 0)  | 3P50CA236733-05S2           | National Cancer Institute |         | 10.00%  | 10.00%  | 10.00%  | •                |
| 88       | AWD000662: Integrative Single-Cell Atlas of Host and Microenv 09/20/2018 (version 0)     | 3U2CCA233291-01S2           | National Cancer Institute |         | 2.00%   | 2.00%   | 0.00%   |                  |
| <b>1</b> | AWD001930: exRNA in CRC: Biogenesis and Function (Projects 1, 01/01/2020 (version 0)     | VUMC82497(P01CA2<br>29123)  | Vanderbilt University     |         | 3.00%   | 3.00%   | 3.00%   |                  |
|          | AWD004550: Shaping of the Microenvironment in Colonic Pre-<br>Can 09/15/2022 (version 0) | 5U54CA274367-03             | National Cancer Institute |         | 15.00%  | 15.00%  | 0.00%   |                  |
| Q        | AWD004550: Shaping of the Microenvironment in Colonic Pre-<br>Can 09/15/2022 (version 0) | 5U54CA274367-03             | National Cancer Institute |         | 5.00%   | 5.00%   | 0.00%   |                  |
| 000      | AWD004550: Shaping of the Microenvironment in Colonic Pre-<br>Can 09/15/2022 (version 0) | 5U54CA274367-03             | National Cancer Institute |         | 0.00%   | 0.00%   | 15.00%  |                  |
|          | AWD004550: Shaping of the Microenvironment in Colonic Pre-<br>Can 09/15/2022 (version 0) | 5U54CA274367-03             | National Cancer Institute |         | 0.00%   | 0.00%   | 2.00%   |                  |
| ŝ        | AWD008432: Early to Late Events in Colorectal Neoplasia: Basi 07/01/2024 (version 0)     | 2R35CA197570-08             | National Cancer Institute |         | 30.00%  | 30.00%  | 30.00%  |                  |
|          | AWD008446: Overcoming Immune Exclusion in Microsatellite<br>Stab 07/01/2024 (version 0)  | 000                         | Kleberg Foundation        |         | 3.00%   | 3.00%   | 4.00%   |                  |
|          | AWD008767: A Multimodal 3D Atlas of Colorectal Cancer<br>Across 09/01/2024 (version 0)   | VUMC128400(U01CA<br>294527) | Vanderbilt University     |         | 0.00%   | 0.00%   | 4.00%   |                  |
|          | (Blank)                                                                                  |                             | (Blank)                   | (Blank) | 22.00%  | 22.00%  | 22.00%  |                  |
|          | Total                                                                                    |                             |                           |         | 100.00% | 100.00% | 100.00% |                  |

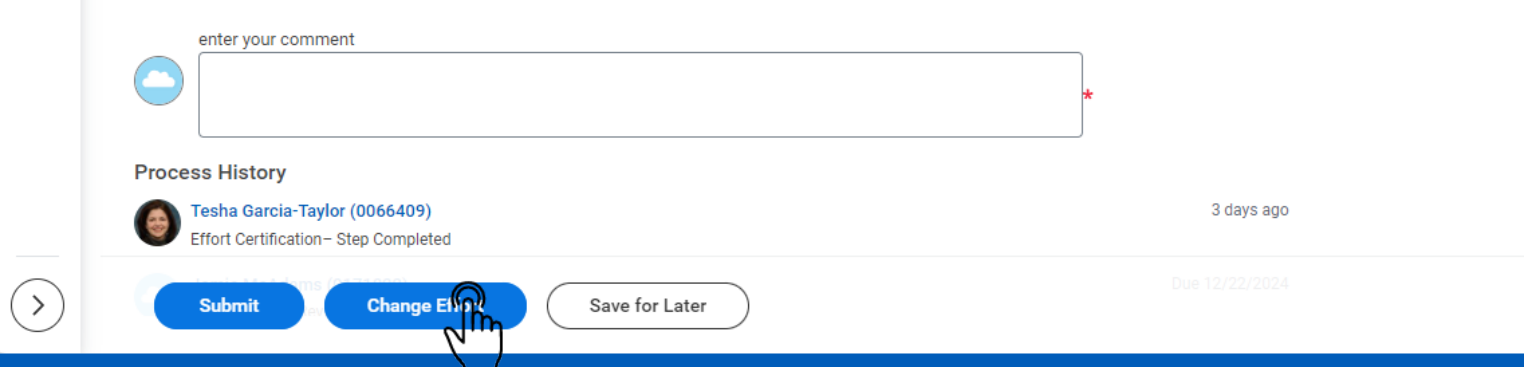

? WalkMe Menu:

Ŧ

|          | ŵ                                                                                        |                             | Q Sea                     | rch                                                                                                    |         |         |         | <mark>9</mark> گ |
|----------|------------------------------------------------------------------------------------------|-----------------------------|---------------------------|----------------------------------------------------------------------------------------------------|---------|---------|---------|------------------|
|          | AWD000148: Vanderbilt-Ingram Cancer Center SPORE in<br>Gastroint 07/09/2019 (version 0)  | 3P50CA236733-05S2           | National Cancer Institute |                                                                                                    | 10.00%  | 10.00%  | 10.00%  | •                |
| 88       | AWD000662: Integrative Single-Cell Atlas of Host and Microenv 09/20/2018 (version 0)     | 3U2CCA233291-01S2           | National Cancer Institute |                                                                                                    | 2.00%   | 2.00%   | 0.00%   |                  |
| <b>1</b> | AWD001930: exRNA in CRC: Biogenesis and Function (Projects 1, 01/01/2020 (version 0)     | VUMC82497(P01CA2<br>29123)  | Vanderbilt University     |                                                                                                    | 3.00%   | 3.00%   | 3.00%   |                  |
|          | AWD004550: Shaping of the Microenvironment in Colonic Pre-<br>Can 09/15/2022 (version 0) | 5U54CA274367-03             | National Cancer Institute |                                                                                                    | 15.00%  | 15.00%  | 0.00%   |                  |
| Q        | AWD004550: Shaping of the Microenvironment in Colonic Pre-<br>Can 09/15/2022 (version 0) | 5U54CA274367-03             | National Cancer Institute |                                                                                                    | 0.00%   |         |         |                  |
| 000      | AWD004550: Shaping of the Microenvironment in Colonic Pre-<br>Can 09/15/2022 (version 0) | 5U54CA274367-03             | National Cancer Institute |                                                                                                    | 0.00%   | 0.00%   | 15.00%  |                  |
|          | AWD004550: Shaping of the Microenvironment in Colonic PreCan 09/15/2022 (version 0)      | 5U54CA274367-03             | National Cancer Institute | Cancel Effort Certification Request Form                                                                            | 0.00%   | 0.00%   | 2.00%   |                  |
| දරු      | AWD008432: Early to Late Events in Colorectal Neoplasia: Basi 07/01/2024 (version 0)     | 2R35CA197570-08             | National Cancer Institute | Please use the form below to request cancellation of an<br>outstanding effort certification. When we have processed | 30.00%  |         |         |                  |
|          | AWD008446: Overcoming Immune Exclusion in Microsatellite<br>Stab 07/01/2024 (version 0)  | 000                         | Kleberg Foundation        | your cancellation request, you will receive an email with<br>instructions to request re-issue when all PAAs are     | 3.00%   | 3.00%   | 4.00%   |                  |
|          | AWD008767: A Multimodal 3D Atlas of Colorectal Cancer<br>Across 09/01/2024 (version 0)   | VUMC128400(U01CA<br>294527) | Vanderbilt University     | through workflow.                                                                                                   | 0.00%   | 0.00%   | 4.00%   |                  |
|          | (Blank)                                                                                  |                             | (Blank)                   |                                                                                                    | 22.00%  | 22.00%  | 22.00%  |                  |
|          | Total                                                                                    |                             |                           | Step 1/1 Done                                                                                                    | 100.00% | 100.00% | 100.00% |                  |

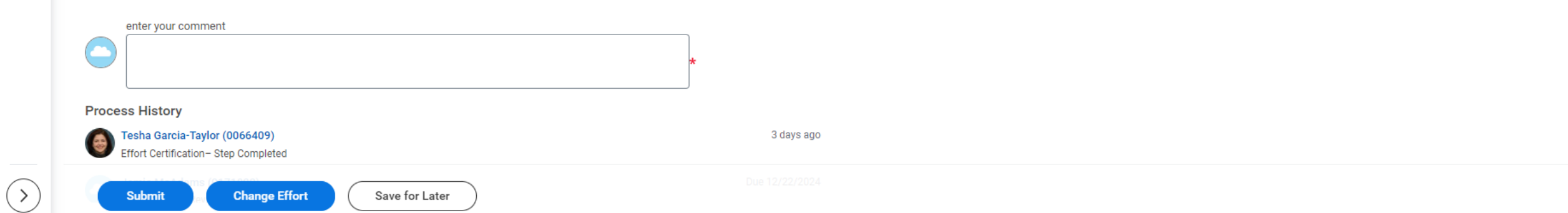

? WalkMe Menu:

U

Ŧ

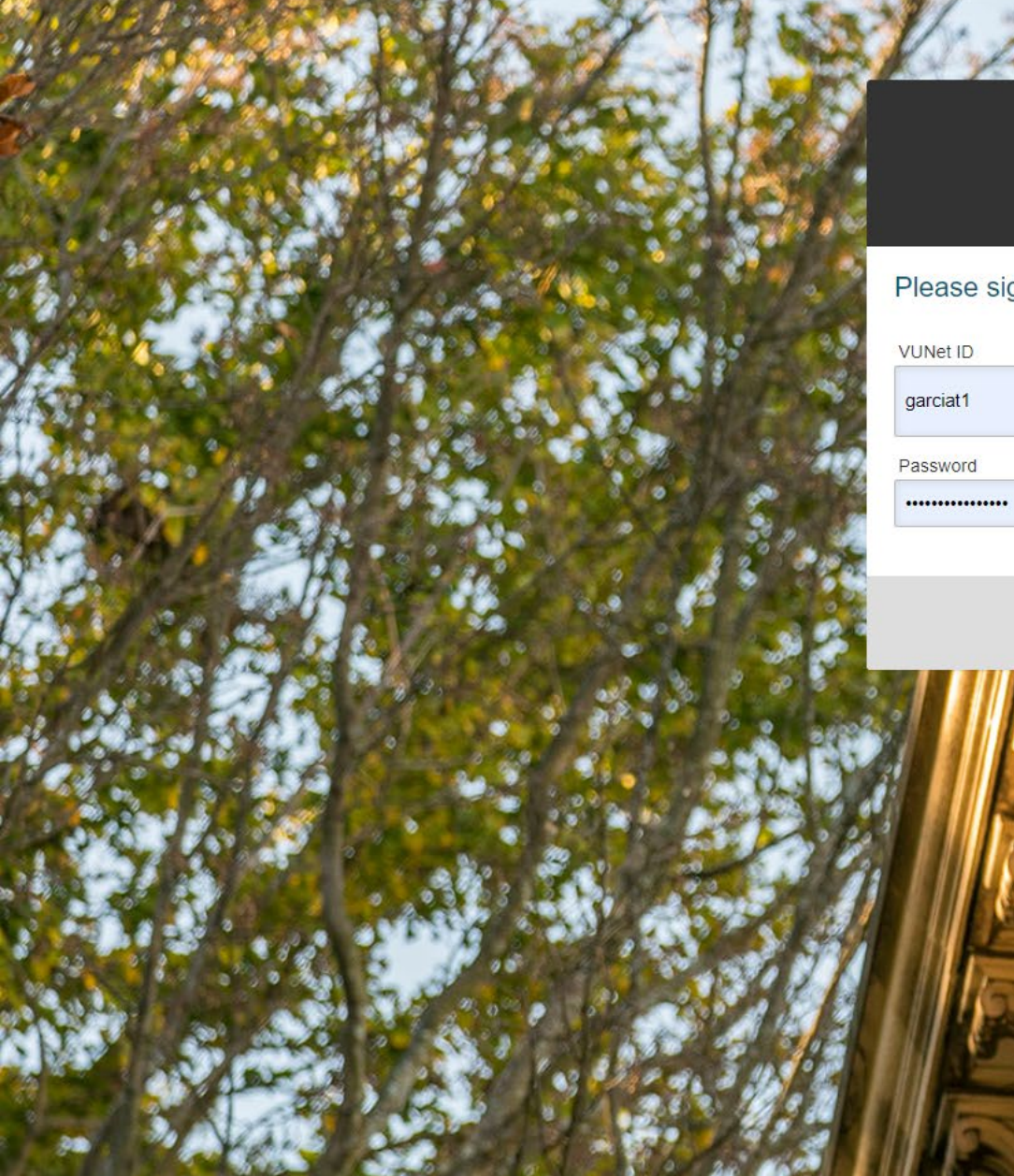

#### **VANDERBILT**

200

#### Sign On

#### Please sign in to pre-fill survey information.

VUNet ID

Password

Sign On

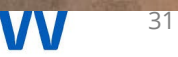

#### **Cancel Effort Certification Request Form**

AAA 🛨 🖃

Please use the form below to request cancellation of an outstanding effort certification. When we have processed your cancellation request, you will receive an email with instructions to request re-issue when all PAAs are through workflow.

Your information has been auto-filled using your VUMC ID. Communications related to this request to cancel an effort certification will be sent to the email address below.

| Requestor First Name                                       | Tesha                                                       |  |  |  |  |  |  |
|------------------------------------------------------------|-------------------------------------------------------------|--|--|--|--|--|--|
| Requestor Last Name                                        | Garcia-Taylor                                               |  |  |  |  |  |  |
| Requestor Email                                            | tesha.garcia-taylor@vumc.org                                |  |  |  |  |  |  |
| Request Date                                               | 12-19-2024 Today M-D-Y                                      |  |  |  |  |  |  |
| Please complete the information below for the e            | ffort certification you would like to cancel.               |  |  |  |  |  |  |
| Certifier Full Name<br>* must provide value                | First Last                                                  |  |  |  |  |  |  |
| Certifier Employee ID<br>* must provide value              | 7 characters remaining<br>Please enter the full 7 digit EID |  |  |  |  |  |  |
| Effort Certification Period to Cancel * must provide value | ~                                                           |  |  |  |  |  |  |
| Subn                                                       | Submit to VUMC Finance                                      |  |  |  |  |  |  |

#### **Cancel Effort Certification Request Form**

AAA 🛨 🖃

Please use the form below to request cancellation of an outstanding effort certification. When we have processed your cancellation request, you will receive an email with instructions to request re-issue when all PAAs are through workflow.

Your information has been auto-filled using your VUMC ID. Communications related to this request to cancel an effort certification will be sent to the email address below.

| Requestor First Name                                                                         | Tesha                                                                  |  |  |  |  |  |  |  |
|----------------------------------------------------------------------------------------------|------------------------------------------------------------------------|--|--|--|--|--|--|--|
| Requestor Last Name                                                                          | Garcia-Taylor                                                          |  |  |  |  |  |  |  |
| Requestor Email                                                                              | tesha.garcia-taylor@vumc.org                                           |  |  |  |  |  |  |  |
| Request Date                                                                                 | 12-19-2024 Today M-D-Y                                                 |  |  |  |  |  |  |  |
| Please complete the information below for the effort certification you would like to cancel. |                                                                        |  |  |  |  |  |  |  |
| Certifier Full Name * must provide value                                                     | Clark Kent<br>First Last                                               |  |  |  |  |  |  |  |
| Certifier Employee ID<br>* must provide value                                                | 0345678<br>0 characters remaining<br>Please enter the full 7 digit EID |  |  |  |  |  |  |  |
| Effort Certification Period to Cancel<br>* must provide value                                | Federally Funded 7.1.24-9.30.24 💙                                      |  |  |  |  |  |  |  |
| Submit to VUMC                                                                               | Finance                                                                |  |  |  |  |  |  |  |

VUMC Finance has received your request.

#### Next steps:

1. We will cancel the effort certification in Workday.

2. You will receive a confirmation email that we cancelled the effort certification. **\*\*SAVE THAT EMAIL! It contains** a link you'll need later.\*\*

3. Complete all neccessary PAAs, ensure they are through workflow, then check the pro-forma effort report for accuracy.

4. Use the **unique** link provided in the confirmation email you received in step #2 to let us know the effort certification for Clark Kent Federally Funded 7.1.24-9.30.24 is ready to be re-issued.

5. We will re-issue the effort certification in Workday.

6. You will receive an email that the re-issued effort certification for Clark Kent Federally Funded 7.1.24-9.30.24 is now available in your effort certification work area.

As always, contact <u>vumc.effort@vumc.org</u> if you have questions or problems.

Thanks,

VUMC Finance Effort Team

Close survey

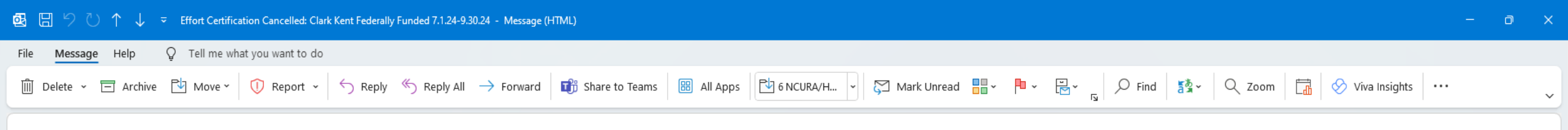

0

← Reply

🖔 Reply All

→ Forward

TŤ.

Thu 12/19/2024 9:55 AM

Effort Certification Cancelled: Clark Kent Federally Funded 7.1.24-9.30.24

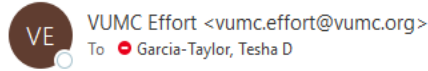

Hi Tesha - we have processed your request to cancel the effort certification for:

- Certifier Name: Clark Kent
- Effort Certification Period: Federally Funded 7.1.24-9.30.24
- Date of Your Request: 12-19-2024

Next steps:

#### 1. SAVE THIS EMAIL. YOU'LL NEED THE LINK IN STEP #3 LATER.

2. Complete all neccessary PAAs, ensure they are through workflow, then check the pro-forma effort report for accuracy (How to Run the Pro-Forma Effort Certification Report).

3. Use the <u>unique</u> link <u>Re-Issue Effort Certification Request Form</u> to let us know the effort certification for Clark Kent Federally Funded 7.1.24-9.30.24 is ready to be re-issued. This link is unique to this effort certification. You will receive a separate email and link for each cancellation request.

4. We will re-issue the effort certification in Workday.

5. You will receive an email that the re-issued effort certification for Clark Kent Federally Funded 7.1.24-9.30.24 is now available in your effort certification work area.

If the link above does not work, try copying the link below into your web browser: <a href="https://redcap.vumc.org/surveys/?s=SuvzHw9MfqfTCWml">https://redcap.vumc.org/surveys/?s=SuvzHw9MfqfTCWml</a>.

Thank you,

VUMC Finance Effort Team

vumc.effort@vumc.org

#### **Re-Issue Effort Certification Request Form**

Please complete the form below to request re-issue of the effort certification listed below after all related PAAs are through workflow. Please do not submit this form until all three responses below are "yes", otherwise, we cannot re-issue the effort certification. This form is to ONLY be used for <u>Clark Kent Federally Funded 7.1.24-9.30.24</u> effort certification. Effort Certification Re-Issue Request For: Certifier Name: Clark Kent Certifier EID: 0345678 Effort Certification Period: Federally Funded 7.1.24-9.30.24 I have completed all necessary PAAs in Workday related to the ○ Yes effort certification period above. O No \* must provide value reset Optional notes related to this effort certification. Expand Submit to VUMC Finance

#### **Re-Issue Effort Certification Request Form**

Please complete the form below to request re-issue of the effort certification listed below after all related PAAs are through workflow. Please do not submit this form until all three responses below are "yes", otherwise, we cannot re-issue the effort certification. This form is to ONLY be used for <u>Clark Kent Federally Funded 7.1.24-9.30.24</u> effort certification. Effort Certification Re-Issue Request For: Certifier Name: Clark Kent Certifier EID: 0345678 Effort Certification Period: Federally Funded 7.1.24-9.30.24 I have completed all necessary PAAs in Workday related to the Yes effort certification period above. O No \* must provide value reset All PAAs are through workflow and I have reviewed the Pro O Yes Forma Effort Certification in Workday for Clark Kent Federally O No Funded 7.1.24-9.30.24. reset \* must provide value Optional notes related to this effort certification. Expand

#### **Re-Issue Effort Certification Request Form**

Please complete the form below to request re-issue of the effort certification listed below after all related PAAs are through workflow.

Please do not submit this form until all three responses below are "yes", otherwise, we cannot re-issue the effort certification.

This form is to ONLY be used for <u>Clark Kent Federally Funded 7.1.24-9.30.24</u> effort certification.

| Effort Certification Re-Iss                                                                                                    | ue Request For:                               |       |
|----------------------------------------------------------------------------------------------------|-----------------------------------------------|-------|
| Certifier Name: Cl.<br>Certifier EID: 03<br>Effort Certification Period: Federal                                                                                              | ark Kent<br>45678<br>ly Funded 7.1.24-9.30.24 |       |
| have completed all necessary PAAs in Workday related to the effort certification period above.<br>* must provide value                                                        | <ul><li>Yes</li><li>No</li></ul>              | reset |
| All PAAs are through workflow and I have reviewed the Pro<br>Forma Effort Certification in Workday for Clark Kent Federally<br>Funded 7.1.24-9.30.24.<br>* must provide value | <ul><li>Yes</li><li>No</li></ul>              | reset |
| would like VUMC Finance to re-issue the Federally Funded<br>7.1.24-9.30.24 effort certification for Clark Kent.<br>* must provide value                                       | <ul><li>Yes</li><li>No</li></ul>              | reset |
| Optional notes related to this effort certification.                                                                                                    |                                               |       |

certification.

#### This form is to ONLY be used for <u>Clark Kent Federally Funded 7.1.24-9.30.24</u> effort certification.

#### Effort Certification Re-Issue Request For: Certifier Name: Clark Kent Certifier EID: 0345678 Effort Certification Period: Federally Funded 7.1.24-9.30.24 I have completed all necessary PAAs in Workday related to the Yes effort certification period above. O No \* must provide value reset All PAAs are through workflow and I have reviewed the Pro Yes Forma Effort Certification in Workday for Clark Kent Federally O No Funded 7.1.24-9.30.24. reset \* must provide value I would like VUMC Finance to re-issue the Federally Funded Yes 7.1.24-9.30.24 effort certification for Clark Kent. O No \* must provide value reset Optional notes related to this effort certification. Expand Submit to VUMC Finance

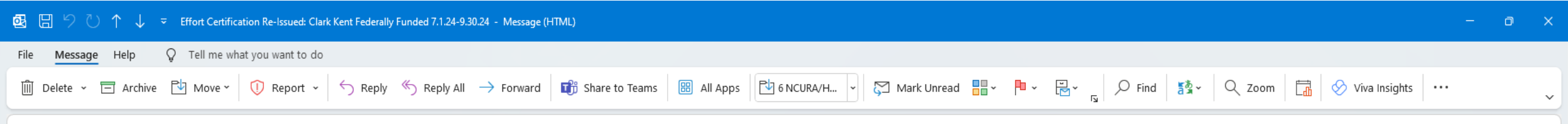

 $\odot$ 

← Reply

🖔 Reply All

→ Forward

Ū. ...

Thu 12/19/2024 9:59 AM

Effort Certification Re-Issued: Clark Kent Federally Funded 7.1.24-9.30.24

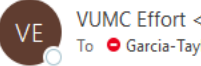

VUMC Effort <vumc.effort@vumc.org> To 🗢 Garcia-Taylor, Tesha D

Hi Tesha - per your request, VUMC Finance has re-issued the effort certification for:

- Certifier Name: Clark Kent ٠
- Certifier EID: 0345678
- Effort Certification Period: Federally Funded 7.1.24-9.30.24 ٠

It should now be available in your effort certification work area. Please contact <u>vumc.effort@vumc.org</u> if you encounter any problems.

Thank you,

**VUMC Finance Effort Team** 

vumc.effort@vumc.org

## Effort Recertification

## What is 'Recertification' of Effort?

- When changes have been made to a previously certified effort period, recertification of that same effort period is required
  - Every effort should be made to ensure that the original certified Effort Report is correct
  - To minimize the need to recertify, the original Effort Report should be carefully reviewed before it is certified by the employee
  - Yes, that point was repeated twice...
- Recertifications, if required, will begin arriving in your Effort Certification Work Area and Inbox in the next few weeks
- You will see warning during PAA entry, "Effort has already been certified, recertification may be required if this change impacts a federal award."

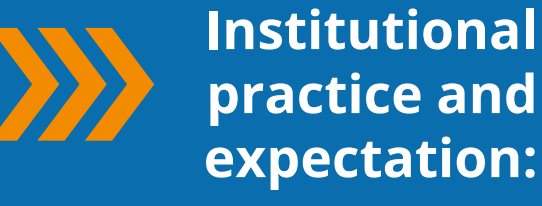

Although it is sometimes necessary, making changes to previously certified effort periods is not a best practice.

Getting effort correct, actual effort worked and charged, the first time is the best practice.

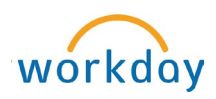

## When is 'Recertification' of Effort?

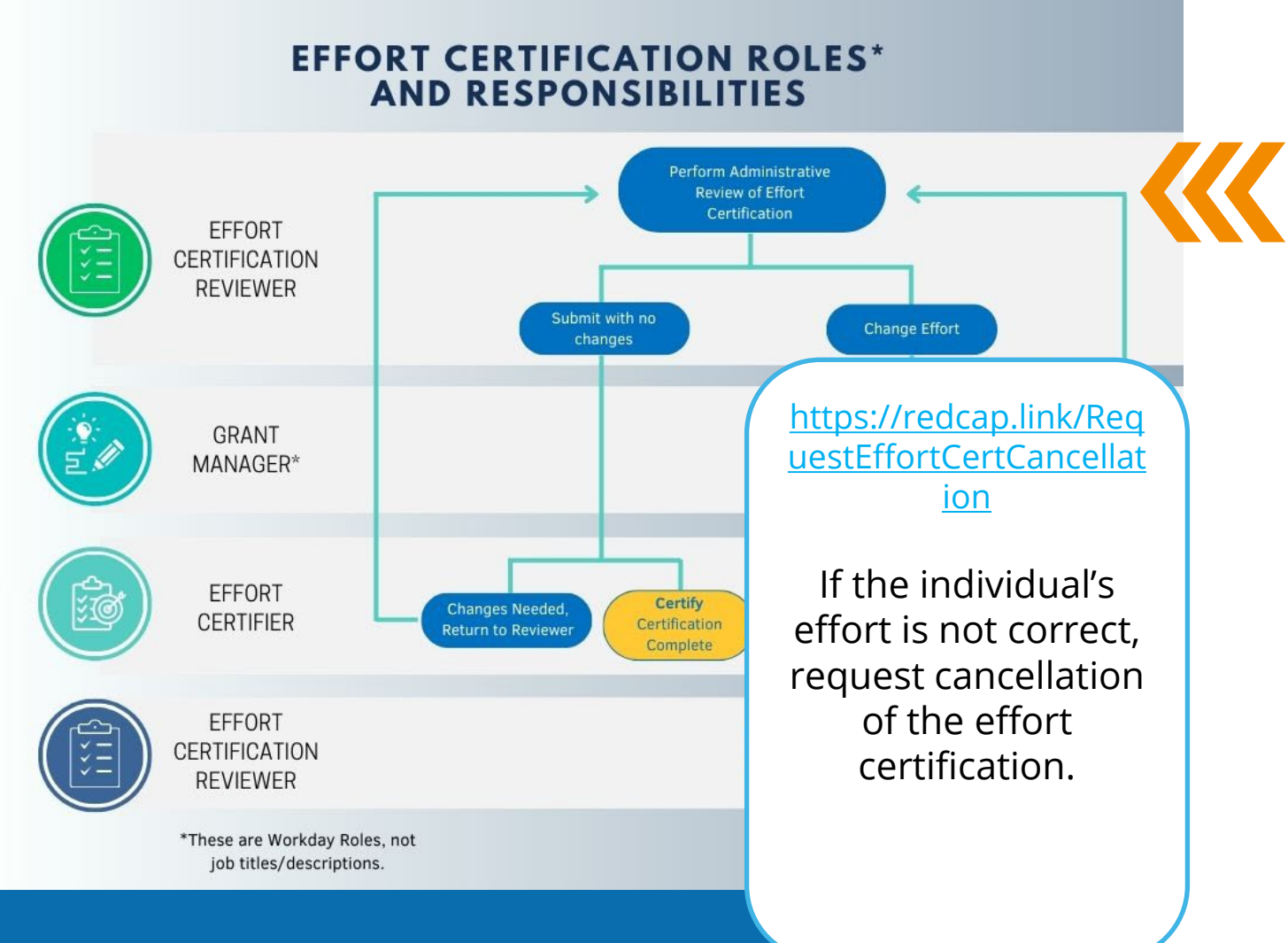

For the recertification process, the first stop is the Effort Certification Reviewer's Workday inbox for the Administrative Review step (same as the Effort Certification process).

These will likely trickle in in batches this week and next as each one has to be manually initiated. You will also find them in your Effort Certification Work Area.

## 'Created by Recertify' Column in Status Report

| = menu   | ŵ                                                        |              |                  | Q effort ce | rt         |             | $\otimes$                                                                                        |                              |                       |                                                 | D                               | ↓ <sup>10</sup> 🗗 🙆     |
|----------|----------------------------------------------------------|--------------|------------------|-------------|------------|-------------|--------------------------------------------------------------------------------------------------|------------------------------|-----------------------|-------------------------------------------------|---------------------------------|-------------------------|
| 88       | Effort Certification Status                              | s Report 🚥 🏥 |                  |             |            |             |                                                                                                  |                              |                       |                                                 |                                 | XIII POF                |
| A.       | > Details                                                |              |                  |             |            |             |                                                                                                  |                              |                       |                                                 |                                 |                         |
| Q        | 18 items                                                 |              |                  |             |            |             |                                                                                                  |                              |                       |                                                 | XII III I                       | F 👊 🖽 ப 🔳 🖽             |
| 000      | Effort Certification                                     | Employee     | Туре             | Start Date  | End Date   | Status      | Awaiting Persons                                                                                 | Days<br>Due Past<br>Date Due | Has Costed<br>Changes | Is Effort Certification<br>Change Multi-Company | Has Supplemental<br>Attachments | Created By<br>Recertify |
| <b>☆</b> | Federally Funded for<br>) for 03/26/2023 -<br>09/30/2023 |              | Federally Funded | 03/26/2023  | 09/30/2023 | In Progress | Douglas McCoy<br>Douglas Smith<br>Dylan Ford<br>Jennifer Martellotti<br>John Hedberg<br>More (2) |                              | No                    | No                                              | No                              | Yes                     |
|          | Federally Funded for<br>) for 03/26/2023 -<br>09/30/2023 |              | Federally Funded | 03/26/2023  | 09/30/2023 | In Progress | Douglas Smith<br>Robert Dow<br>Theresa Sberna                                                    |                              | No                    | No                                              | No                              |                         |
|          | Federally Funded for<br>for 03/26/2023 -<br>09/30/2023   |              | Federally Funded | 03/26/2023  | 09/30/2023 | In Progress | Benjamin Asbury                                                                                  |                              | No                    | No                                              | No                              |                         |
|          | Federally Funded for<br>) for 03/26/2023<br>- 09/30/2023 |              | Federally Funded | 03/26/2023  | 09/30/2023 | In Progress | Russell Rothman                                                                                  |                              | No                    | No                                              | No                              |                         |
|          | Federally Funded for<br>for 03/26/2023 -<br>09/30/2023   |              | Federally Funded | 03/26/2023  | 09/30/2023 | In Progress | Christy Hinkle<br>Christy Nichols<br>Douglas Smith<br>Robert Dow                                 |                              | No                    | No                                              | No                              |                         |
|          | Federally Funded for<br>for 03/26/2023 -<br>09/30/2023   |              | Federally Funded | 03/26/2023  | 09/30/2023 | In Progress | David McIlroy                                                                                    |                              | No                    | No                                              | No                              |                         |
|          | Federally Funded for<br>for 03/26/2023 -                 |              | Federally Funded | 03/26/2023  | 09/30/2023 | In Progress | Candice Stevens                                                                                  |                              | No                    | No                                              | No                              |                         |

## Next Research Town Hall: Jan 16th

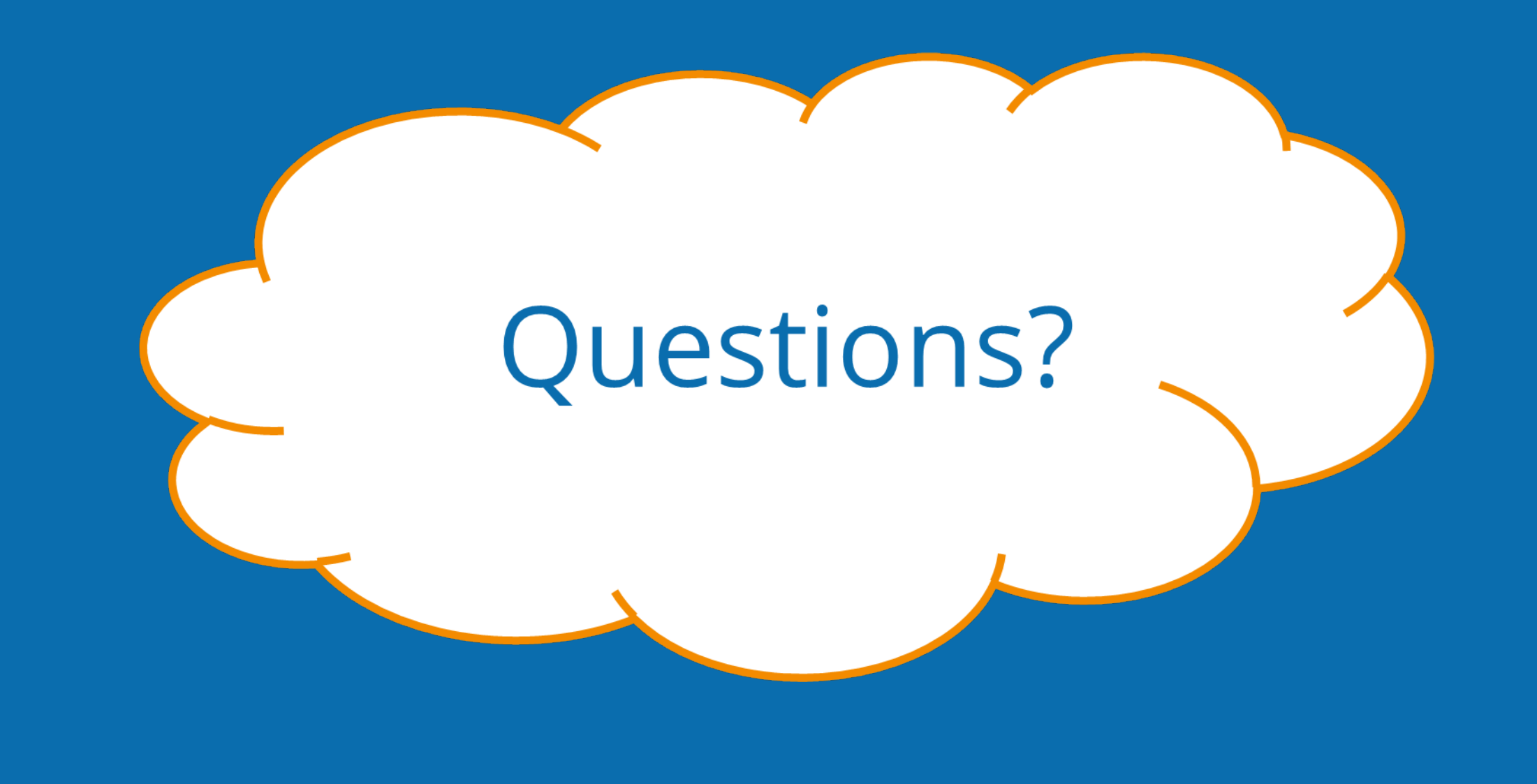